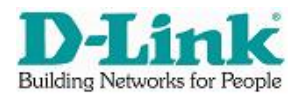

## **Quick Installation Guide for DSL-G604T** (July 2004) (for Users in Thailand ONLY)

1. DSL-G604T is a 3-in1 802.11g 54Mbps wireless ADSL router, which has a built-in ADSL modem. DSL-G604T has integrated 802.11g wireless access point and a four-port (10/100Mbps) switch. Without additional equipment, DSL-G604T allows all of the wired & wireless computers in your home or office network to access the broadband Internet at the same time via a single ADSL telephone line.

Follow the steps below to configure DSL-G604T.

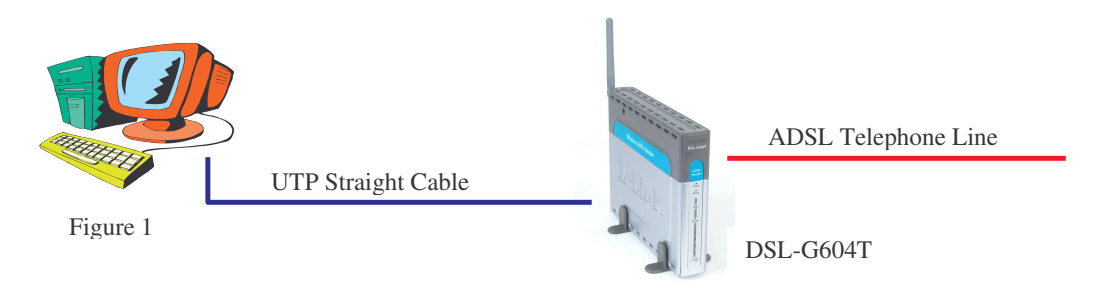

2. Configure your PC to "**Obtain an IP Address Automatically**" from DSL-G604T, which is pre-configured as DHCP server. Connect you PC to DSL-G604T Ethernet port as shown in Figure 1.

Click Network connection icon at the bottom right hand corner of Windows & follow the steps from [i] to [vi].

Once it is completed, the computer is configured as DHCP client, which will obtain an IP address from DSL-G604T automatically.

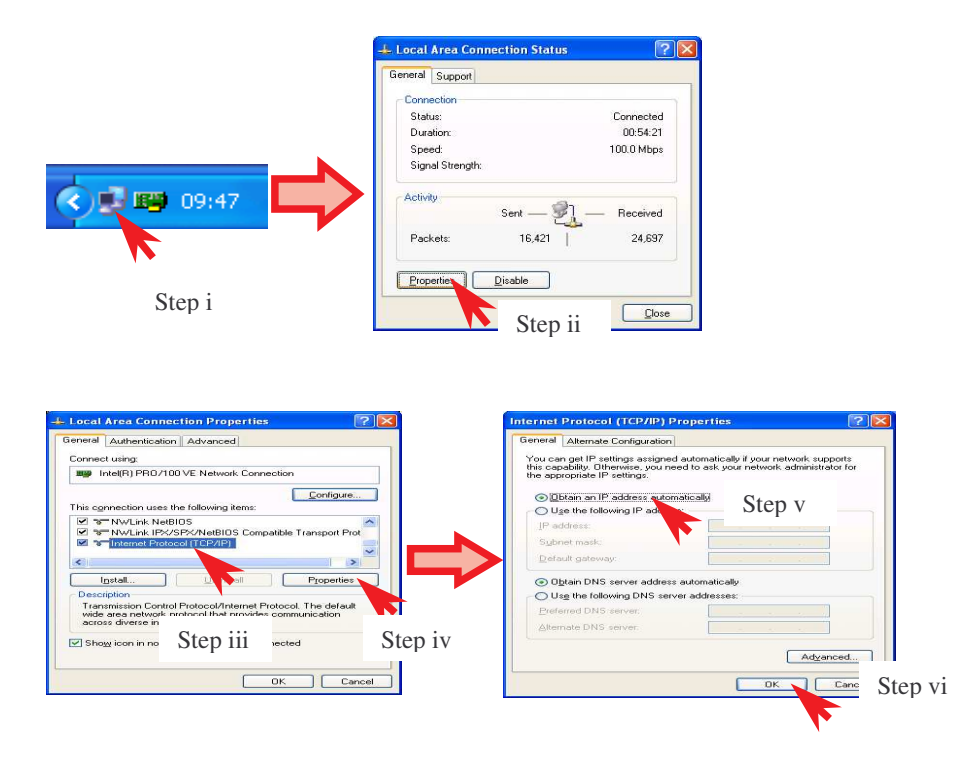

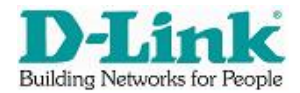

- 3. Run the IE and make sure under [Tools] -> [Internet Options] -> [Connections] -> [LAN Settings], "Proxy Server" is un-checked.
- 4. Step 1: Enter the default IP address **192.168.1.1** in the URL address field.

Step 2: Enter default Login Name "admin", Password "admin" and click [Login].

| Address                                | 1                      | 92.16       | 58.1.1   | ←     | Ste    | ep 1   |
|----------------------------------------|------------------------|-------------|----------|-------|--------|--------|
| D-Link<br>Building Networks for People |                        |             | A        | DSL P | Router |        |
|                                        | Home                   | Setup       | Advanced | Tools | Status | Help   |
|                                        | Login<br>Please log ir | to continue | admin    |       |        |        |
|                                        | Passwo                 | ird         |          |       | -      | Step 2 |

## **Setup PPPoE Connection**

.

5. Goto Section [7] for the configuration of PPPoA connection.

Step 3a/4a: Click [Setup] and choose [Connection 1].

| D-Link<br>Building Networks for People |                                         | Step 3a                                 |                             | AD           | SL R              | louter                       |         |
|----------------------------------------|-----------------------------------------|-----------------------------------------|-----------------------------|--------------|-------------------|------------------------------|---------|
| Wireless                               | Home PPPoE Connection                   | Setup                                   | Advance<br>Ster             | o 5a         | Tools             | Status                       | Help    |
| LAN Setup                              | in<br>C                                 | Name: conn<br>Options: V NA             | 1_pppoe_<br>AT 🔽 Firev      | 8_35<br>vall | Type: F           | PPoE 💌                       | Step 6a |
| DHCP Configuration                     | Step 7a                                 | PPP Settings<br>me: usernam<br>rd: •••• | s<br>e                      |              | P<br>VPI<br>VCI   | VC Settings                  | Step 8a |
| WAN Setup                              | Keep Ali<br>MAX Fail<br>MRU:<br>Set Rou | ive: 10<br>I: 10<br>1492<br>te: 🔽       | ] min<br>] times<br>] bytes |              | QoS<br>PCI<br>SCI | 8: UBR 🛩<br>R: bps<br>R: bps |         |
| New Connection                         | Step 9a                                 | a 🔶                                     | Monthead and Apply          | 0<br>Delete  | 2<br>Cancel       |                              |         |

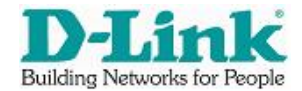

- 6. Step 5a: Rename the connection name. Step 5a: Select **PPPoE**. Step 7a: Enter **Username & Password** of ADSL broadband account. Step 8a: Enter the **VPI & VCI** values. *Note:*Both VPI and VCI values are provided by ISP. Please obtain these values from your
  - ISP. For TA ADSL line, you may use VPI: 0 / VCI: 100 and Type: PPPoE.
  - ii. Different ISP may have different VPI and VCI values.

Step 9a: Click Apply to save the changes & goto Section [9].

## **Setup PPPoA Connection**

7. Step 3b/4b: Click [Setup] and choose [Connection 1]

| D-Link<br>Building Networks for People | Step 3b ADSL Router                                                                                                    |
|----------------------------------------|----------------------------------------------------------------------------------------------------|
| Wireless                               | Home     Setup     Advanced     Tools     Status     Help       PPPoA Connection Setup     Step 5b                                                                                                    |
| LAN Setup                              | Name:   conn1_pppoe_8_35   Ype:   PPPoA   Step 6b     Step 7b   PPP Settings   PVC Settings     Encapsulation:   LLC O VC   VPI:   8     Jsername:   username   VC:   35   Step 9b                                                                                                    |
| WAN Setup                              | Password: GoS: UBR   Keep Alive: 10 min PCR: bps   MAX Fail: 10 times SCR: bps   MRU: 1500 bytes   Set Route: Image: Constraint of the set of the set |
| New Connection                         | Step 10b                                                                                                    |

- Step 5b: Rename the connection name Step 6b: Select PPPoA Step 7b: Select LLC or VC (Please check with your ISP.) Step 8b: Enter Username and Password Step 9b: Enter the VPI and VCI values *Note:*
  - i. Both VPI and VCI values are provided by ISP. Please obtain these values from your ISP. *For TA ADSL line, you may use VPI: 0 / VCI: 100 and Type: PPPoE.*
  - ii. Different ISP may have different VPI and VCI values.
  - Step 10b: Click **Apply** to save the changes.

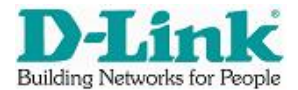

 Step 11: Click Tools. Step 12: Click System Commands. Step 13: Click Save All.

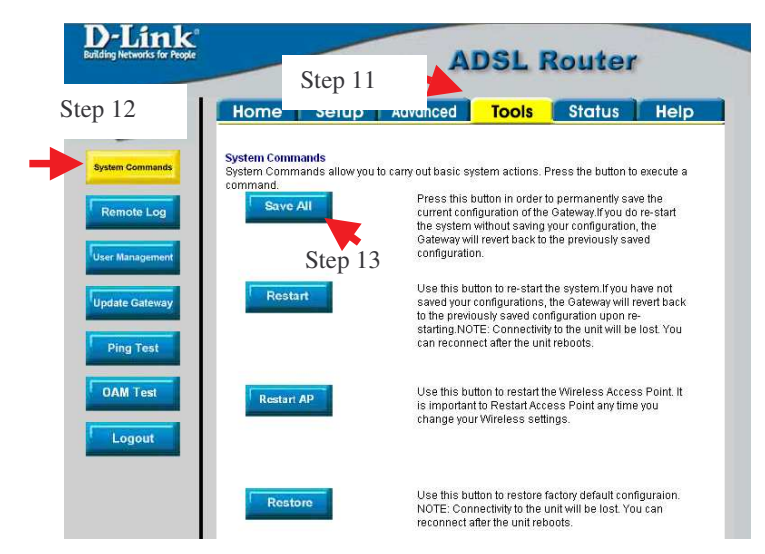

For any assistance, kindly access <u>www.dlink.in.th</u> or email us <u>support@dlink.com.sg</u>. D-Link International Pte Ltd Office: (65) 6774-6233 Fax: (65) 6774-6322